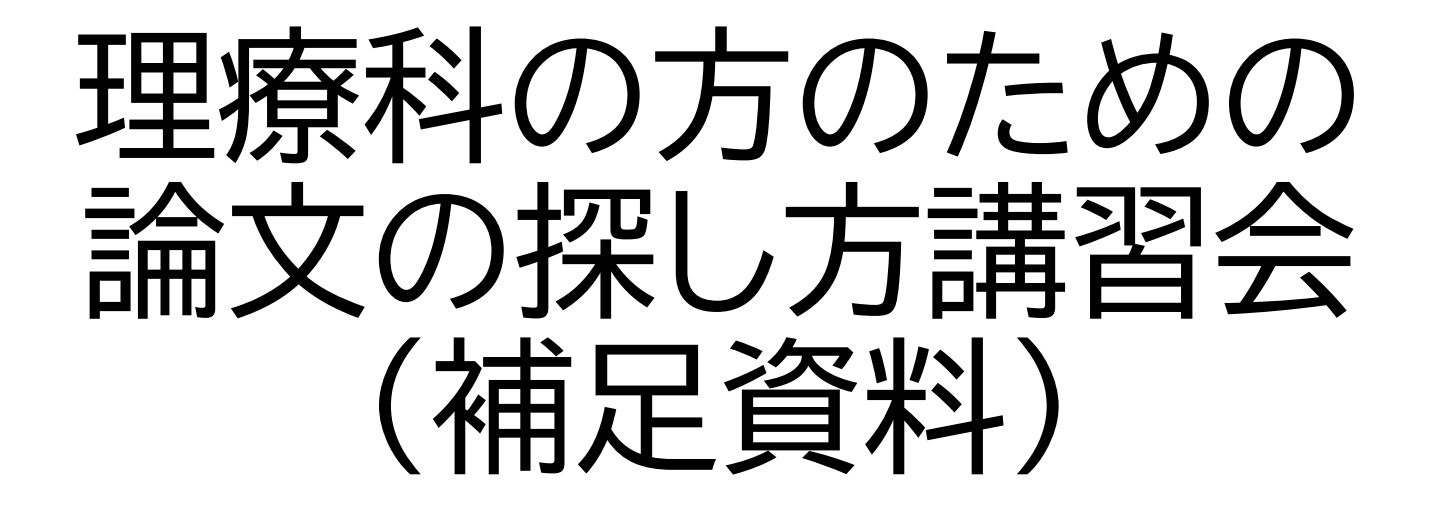

### 大塚図書館 2025/05

1.なぜ文献を探すのか

論文とは……

事実や理論に基づいて客観的根拠をあげながら、 自分の意見を説明し、読み手を説得する文章 先行研究(文献)や実験データ

1) ゼロからわかる大学生のためのレポート・論文の書き 方. ナツメ社, 2011, 215p.

### 2. 論文を書く時には

### ・剽窃・盗用(コピー&ペーストなど)は <u>絶対にやってはいけない</u>!

赤の他人が読んでもわかる形で自分の意見と他人の意見をしっかり区別することが重要

- ・赤の他人が読んでもわかる形 とは
  - ルールで決められた形で引用する
  - ・参考文献リストで出典を明示する など

### 3. 文献を探す方法

### •研究テーマに詳しい先生におすすめを聞く

# ・読んだ本や論文の参考・引用文献リストから見

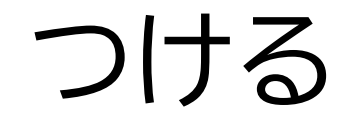

### •文献データベースで検索する など

# 4. Google Scholar

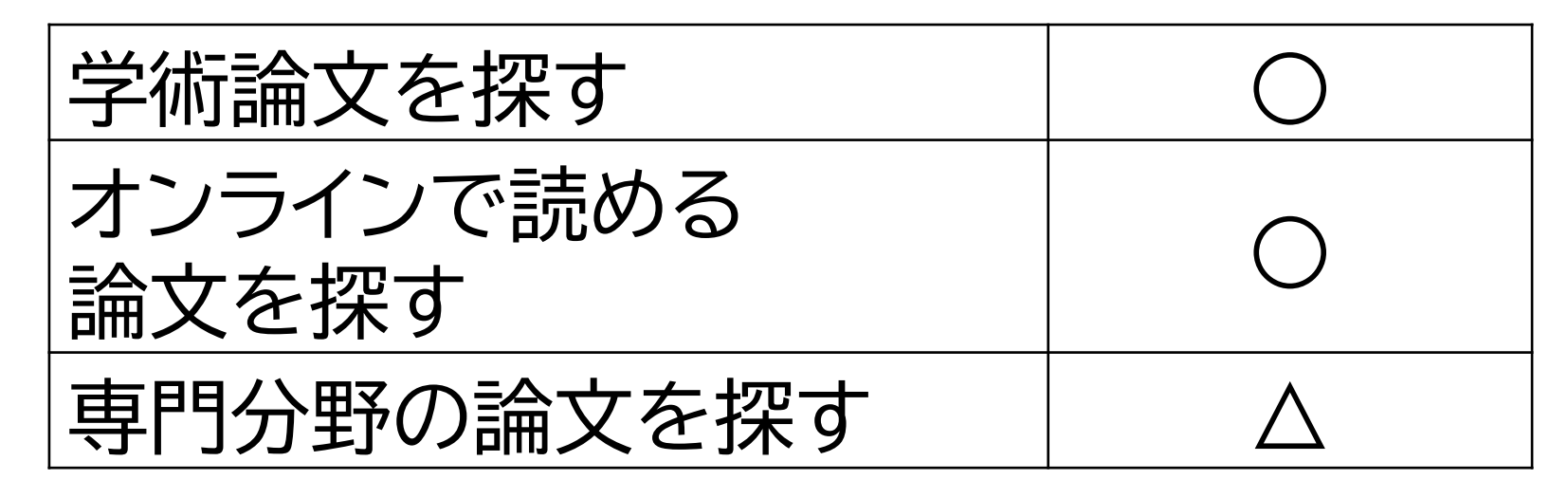

○ 筑波大学外からも利用可能
 ○ 読み上げソフトにわりと対応している
 × Google Scholarで本文を見つけることができない論文を
 図書館で読むことができるのかわからない
 →筑波大学附属図書館の蔵書検索やTulips Searchを併用
 する必要がある

# 4-1. Google Scholarへのアクセス

 Googleなどの検索サイトで「Google Scholar」でキーワード 検索

| Google Scholar             |  |
|----------------------------|--|
| <u> </u>                   |  |
| ○ すべての言語 ● 英語 と 日本語のページを検索 |  |
| 巨人の肩の上に立つ                  |  |
| Google Scholar in English  |  |

Google Scholarトップページ画面

## 4-2.検索結果の絞り込み・並び替え

| = | Google Scholar                                                    | Langevin acupuncture point                                                                                                    |                                                                                                    |  |  |
|---|-------------------------------------------------------------------|----------------------------------------------------------------------------------------------------|----------------------------------------------------------------------------------------------------|--|--|
| • | 記事                                                                | 約 4,650 件 (0.08 秒)                                                                                                    |                                                                                                    |  |  |
|   | <mark>期間指定なし</mark><br>2025 年以降<br>2024 年以降<br>2021 年以降<br>期間を指定… | Relationship of <b>acupuncture points</b> and meridia<br>HM Langevin, JA Yandow - The Anatomical Record: An Official<br>On the basis of these findings and our previous experimental<br>2002), we propose that <b>acupuncture</b> charts may serve as a guid<br>☆ 保存 奶 引用 被引用数: 856 関連記事 全 19 バージョン | ns to connective tissue p<br>, 2002 - Wiley Online Library<br>results (Langevin et al., 2001b,<br>de to insert the needle into |  |  |
|   | 関連性で並べ替え<br>日付順に並べ替え                                              | Electrical properties of <b>acupuncture points</b> and meridians: a systematic<br>, <u>S Cina</u> , <u>PM Wayne</u> , HM Langevin : Journal of the, 2008 - Wiley Online Library<br><b>acupuncture points</b> and lower electrical resistance and impedance, while 7 out of 9 meridi                 |                                                                                                    |  |  |
|   | すべての言語<br>日本語のページを検索                                              | • 期間の指定                                                                                                    | aim that <b>acupuncture points</b> of Web of Science: 172                                                                      |  |  |
|   | すべての種類<br>総説論文                                                    | <ul> <li></li></ul>                                                                                                    | e research that no one v<br>18 - liebertpub.com                                                                                |  |  |
|   | □ 特許を含める<br>✓ 引用部分を含める                                            | • 亚び替えの変更<br>を行うことができます                                                                                                    | egitimacy of <b>acupuncture</b> as a<br>ed with rigorous investigation<br>Veb of Science: 42 <i>≫</i>                          |  |  |
|   | ▶ アラートを作成                                                         | [HTML] Biomechanical response to <b>acupuncture</b> in<br>HML angovin, DL Churchill, JP Fox and Langevin and a 20                                                                                                    | eedling in humans                                                                                                    |  |  |

## 4-3. Google Scholarで検索する

•例題

### Langevein の経穴に関する論文を探す

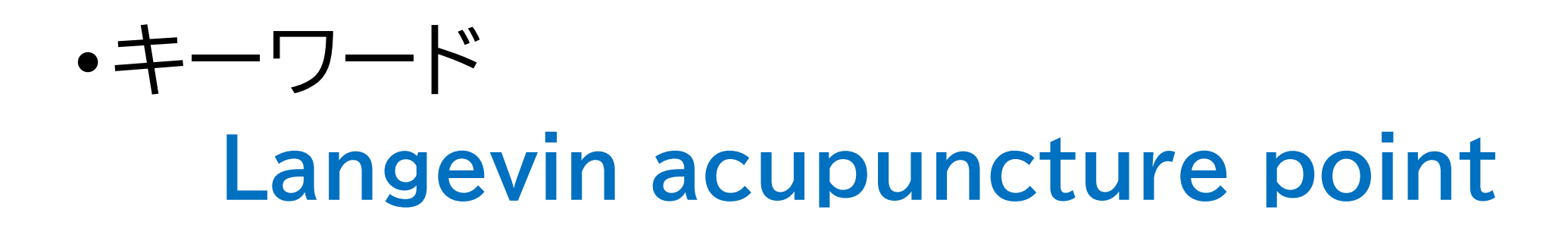

### 5.覚えておきたい検索のテクニック① - キーワードを工夫する

•言い換えられる言葉がないか探す

| こむらがえり | <ul> <li>(有痛性筋けいれん)</li> <li>腓腹筋けいれん)</li> <li>有痛性筋れん縮</li> <li>Cramp</li> </ul> |
|--------|----------------------------------------------------------------------------------|
|--------|----------------------------------------------------------------------------------|

・キーワードの範囲を広くしたり狭くしたりする

### 東京 ⇔ 日本 ⇔ アジア

### 5. 覚えておきたい検索のテクニック② - いろいろな検索

|        | 入力                                          | 検索結果                                                                                   |  |
|--------|---------------------------------------------|----------------------------------------------------------------------------------------|--|
| AND検索  | ツボ 経穴                                       | 「ツボ」「経穴」両方を含む                                                                          |  |
| OR検索   | ツボ OR 経穴                                    | 「ツボ」「経穴」どちらかを含む                                                                        |  |
| NOT検索  | ツボ -経穴<br>単語+スペース+<br>マイナス記号+単語             | 「ツボ」を含むが「経穴」を含まない                                                                      |  |
| フレーズ検索 | "acupuncture<br>point"<br>スペースを含む<br>文字列で検索 | 「Acupuncture Point Charts」<br>はヒットするが、「Healing Point<br>Acupuncture Clinic」はヒットし<br>ない |  |

### 6.いろいろな検索データベース

### ・データベースによって、得意分野があり、 使い方もそれぞれ特色がある

・自分の研究テーマにとってデータベースを 使い分けることが重要

## 6.いろいろな検索データベース

| 名前             | 特徴                              |
|----------------|---------------------------------|
| Tulips Search  | 筑波大学附属図書館が提供する<br>検索サービス        |
| CiNii Research | <b>全分野の日本語</b> 論文データベース         |
| 医中誌Web         | 日本国内の <b>医学分野専門</b> の<br>データベース |
| PubMed         | <b>医学分野専門の</b><br>外国語論文データベース   |

### Tulips Search(筑波大学附属図書館HP)

| 学術論文を探す        | 0          |
|----------------|------------|
| オンラインで読める論文を探す | $\bigcirc$ |
| 専門分野の論文を探す     | $\Delta$   |

○ ログインすることで学外からも学内同様に利用可能

○ 筑波大学で契約中のオンライン論文・筑波大学の蔵書を一括で検索

→筑波大生にはぜひ使ってほしい

△ 読み上げソフトでわりと読み上げできる

### CiNii Research(日本語論文データベース)

| 学術論文を探す        | $\bigcirc$ |
|----------------|------------|
| オンラインで読める論文を探す | 0          |
| 専門分野の論文を探す     | $\Delta$   |

- 日本国内で発行された全分野の学術雑誌論文を探すのに便利
- オンラインで読める論文にアクセスできる場合も多い
- △ 読み上げソフトでわりと読み上げできる

### 医学中央雑誌(医中誌Web)

| 学術論文を探す        | $\bigcirc$ |
|----------------|------------|
| オンラインで読める論文を探す | $\Delta$   |
| 専門分野の論文を探す     | $\bigcirc$ |

- 日本国内で発行された医学およびその関連領域の膨大なデータ
  - を収録 医学分野を探すならこれ!
- △ すべてがオンラインで読めるわけではない
- 学外からでもアクセス可能

# PubMed(外国語医学論文データベース)

| 学術論文を探す        | $\bigcirc$ |
|----------------|------------|
| オンラインで読める論文を探す | $\Delta$   |
| 専門分野の論文を探す     | $\bigcirc$ |

○ 世界中の医学関連分野の文献データを収録

英語で世界最先端の研究について調べられる

- △ すべてがオンラインで読めるわけではない
- 学外からでもアクセス可能

各データベースの比較

|                | 学術論文を<br>探す | オンラインで読める<br>論文を探す | 専門分野の<br>論文を探す   |
|----------------|-------------|--------------------|------------------|
| Google Scholar | 0           | Ο                  | $\Delta$         |
| Tulips Search  | 0           | $\bigcirc$         | $\bigtriangleup$ |
| CiNii Research | Ô           | 0                  | $\bigtriangleup$ |
| 医中誌Web         | Ô           | $\Delta$           | ◎(医学)            |
| PubMed         | Ô           | $\Delta$           | ◎(医学)            |

# 7-1-1. Tulips Searchへのアクセス

| בלקרש בקרא פראיים בילדים בילדים בילדים בילדים בילדים בילדים בילדים בילדים בילדים בילדים בילדים בילדים בילדים בי | English   テキスト版 Google 提供 Q                     |                     |
|----------------------------------------------------------------------------------------------------|-------------------------------------------------|---------------------|
| 筑波大学附属図書館 Tubes                                                                                                 | 大塚:金曜日 曲カレンダー<br>10:00-21:10 マアクセス              | 1. 附属図書館HPのトップ      |
| <ul> <li>□ 資料案内</li> <li>○ 利用案内</li> <li>□ ☆ 図書館活用術</li> </ul>                                                  | 🖂 お問い合わせ 🛛 💿 卒業生・学外の方 📔 😪 シェア 👘                 | ページ左下の「ログイン項        |
|                                                                                                    |                                                 | 目の「ログインする」          |
|                                                                                                    | Tulips Search OPAC (蔵書検索)                       |                     |
|                                                                                                    | 筑波大学の蔵書と世界中の論文を探すことができます。<br>Search Q (i)       |                     |
|                                                                                                    |                                                 | 2. 附属図書館HPのトップ      |
| 附属図書館Twitter⊙                                                                                                   | 電子ジャーナル④ 電子ブック④<br>つくばリポジトリ⊖ デジタルコレクション④        | ページ中央右の「Tulins      |
| いろいろなお役立ち情報をリアルタイムでお届け。<br>● ●                                                                                  |                                                 | Search A 宏容にキー      |
|                                                                                                    | :三 トピックス                                        |                     |
| ログイン中<br>ログインについて ④                                                                                             | (1) 図書館システム更新のお知<br>らせ 秋の図書館講習会                 | - リートを入力して快楽(出<br>1 |
|                                                                                                    | ライティング支援セミナー     2023 [動画公開中]     図書館 360°VR 画像 |                     |

※ 理療科の方のページには、Tulips Searchに直接移動できるリンクがある 18

### 7-1-2. Tulips Search検索結果一覧表示

|                                                                                                    |                          |               |                                                                                                    |                           | Univ. Tsukuba Library ヘルプ                                                                |
|----------------------------------------------------------------------------------------------------|--------------------------|---------------|----------------------------------------------------------------------------------------------------|---------------------------|------------------------------------------------------------------------------------------|
| Tulips Search                                                                                                    | 鍼灸 スポ                    | :—У           |                                                                                                    | 🗙 オプション 🝳                 | <ul> <li>・入手できるものはタイト</li> <li>ル下に所在が表示される</li> </ul>                                    |
| <ul> <li>絞り込み</li> <li>発見の可能性を広げる</li> <li>学術文献</li> <li>学内の図書・雑誌</li> <li>オープンアクセス</li> <li>オンライン(本文あり)</li> <li>本文を検索対象に含める</li> </ul> |                          | 677 results 🦒 | <b>スポーツ鍼灸</b> の「これ<br>まで」と「これから」-基<br>礎研究から <b>スポーツ</b><br>: 藤本/英樹<br>全日本鍼灸学会学術大会抄録集,0<br><b>会議録</b> 文献情報のみ | Sorted by 適合度 ~           | <ul> <li>・所蔵・貸出状況の確認</li> <li>・オンライン(本文あり)</li> <li>・左サイドバーで絞り込み</li> <li>できる</li> </ul> |
| 資料タイプ ▲<br><ul> <li>Q 資料タイプ Filter</li> <li>□ 雑誌論文</li> <li>□ 会議録</li> </ul>                                                             | ↓ <i>.</i><br>429<br>218 | 2             | スポーツ領域の鍼灸<br>筋疲労・筋力・筋損傷へ<br>の効果スポーツ領…<br>: 片山/憲史<br>日本臨床スポーツ医学会誌, 10/20<br>会議録 文献情報のみ                       | [] <i>∂</i> <b>?? ≌ …</b> | • 画面右上のSorted by<br>で並び替えできる                                                             |
|                                                                                                    | 20                       | Di Quick Look |                                                                                                    |                           | 10                                                                                       |

# Tulips Searchでの文献入手方法

| 所蔵・貸出状況の確認  | ) = | 筑波大学附属図書館で所蔵している   |
|-------------|-----|--------------------|
| オープンアクセス    | ) = | インターネット上で無料公開されている |
| オンライン(本文あり) |     | 筑波大学が契約している        |
|             |     | オンラインジャーナルに載っている   |

(<sup>文献情報のみ</sup>) = 学内に所蔵がなく、無料公開も されていないため、取り寄せが必要

## 7-2-1. CiNii Researchへのアクセス

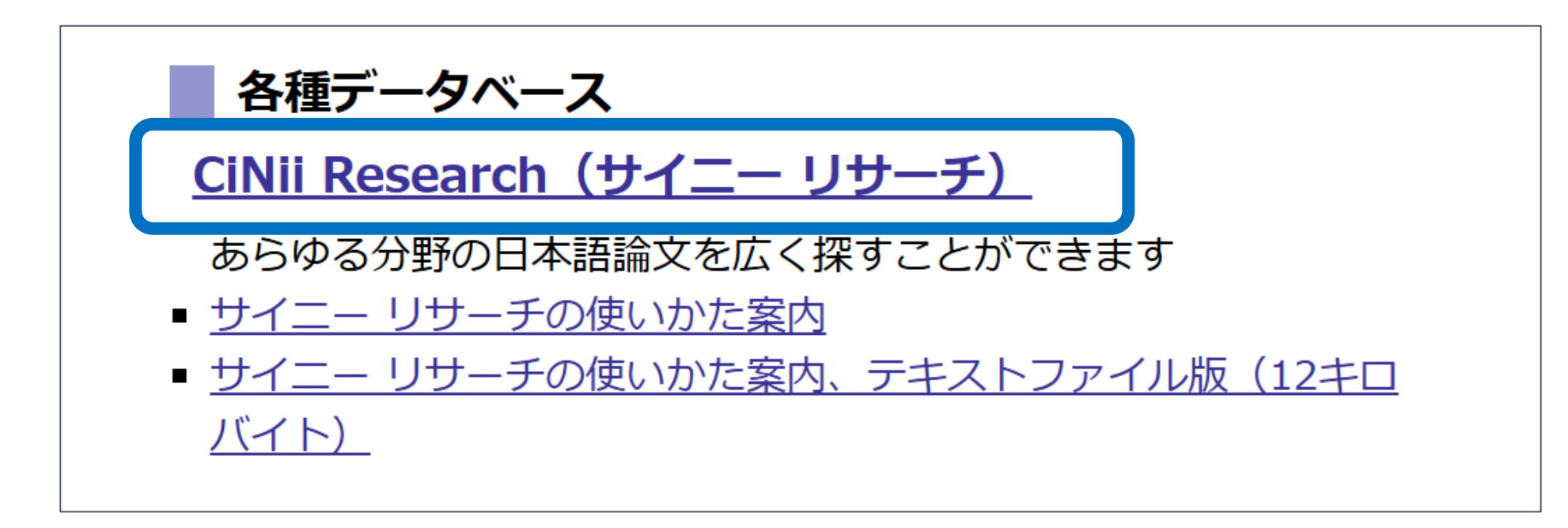

- ・ 理療科の方のページからリンクされています
- ・一覧の CiNii Research(サイニー リサーチ)をクリックしてください

## CiNiiなどのデータベースを学外から使う

 リモートアクセスを使うと、学内からアクセスした時と同じ機能が 利用できる

理療科の方のページ「各種データベース」>「データベース一覧」から

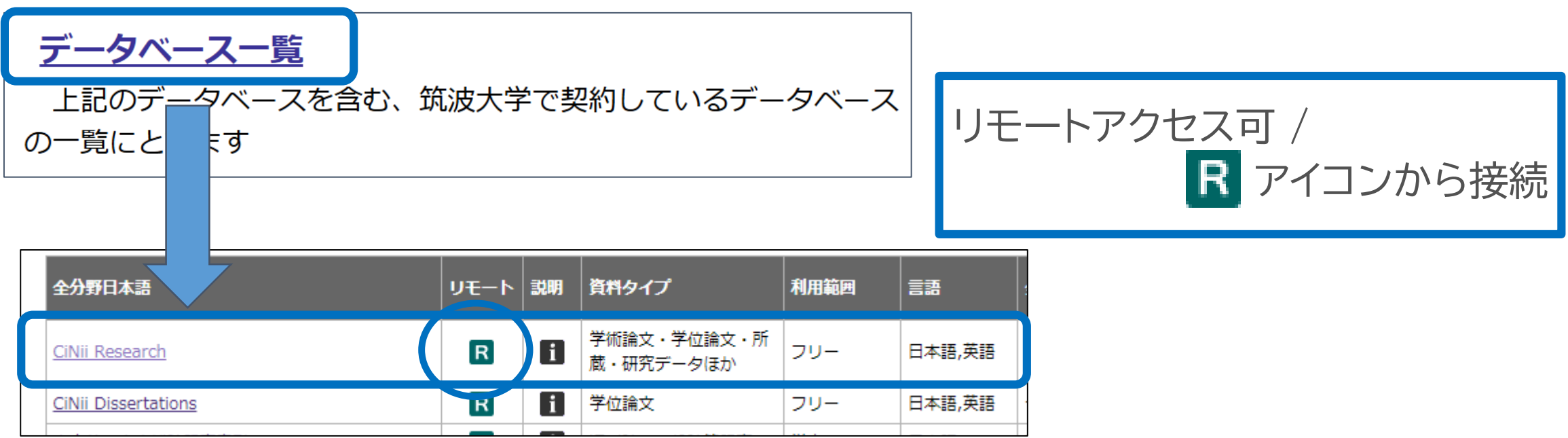

# CiNii Researchトップページ

| CiNii | 論文・データをさがす | 大学図書館の本をさがす  | 日本の博士論 | 食文をさがす |        | 筑波大学 | コグイン | English |
|-------|------------|--------------|--------|--------|--------|------|------|---------|
|       |            |              |        |        |        |      |      |         |
|       |            |              |        |        |        |      |      |         |
|       |            |              |        |        |        |      |      |         |
|       |            | Ci           | N      | Do     | coarch |      |      |         |
|       |            |              |        | Re     | search |      |      |         |
|       | 70-07      | -ド           |        |        |        | 検索   | ŝ    |         |
|       |            |              |        |        |        |      |      |         |
|       | すべて        | 研究データ 論文<br> | 本      | 博士論文   | プロジェクト |      | 検索   |         |
|       |            |              |        |        |        |      |      |         |

### 右上の「筑波大学」表記は「筑波大学所属者が利用中」の意味

### 7-2-2. CiNii Researchで検索する(1)

- •例題
  - 関 真亮, 福世 泰史. 足の冷えに対する鍼灸治療の一 症例. 常葉大学健康プロデュース学部雑誌. 2017, 11 (1), p. 107-110.

キーワード

・足の冷えに対する鍼灸治療の一症例

# CiNii Researchで検索する(2)

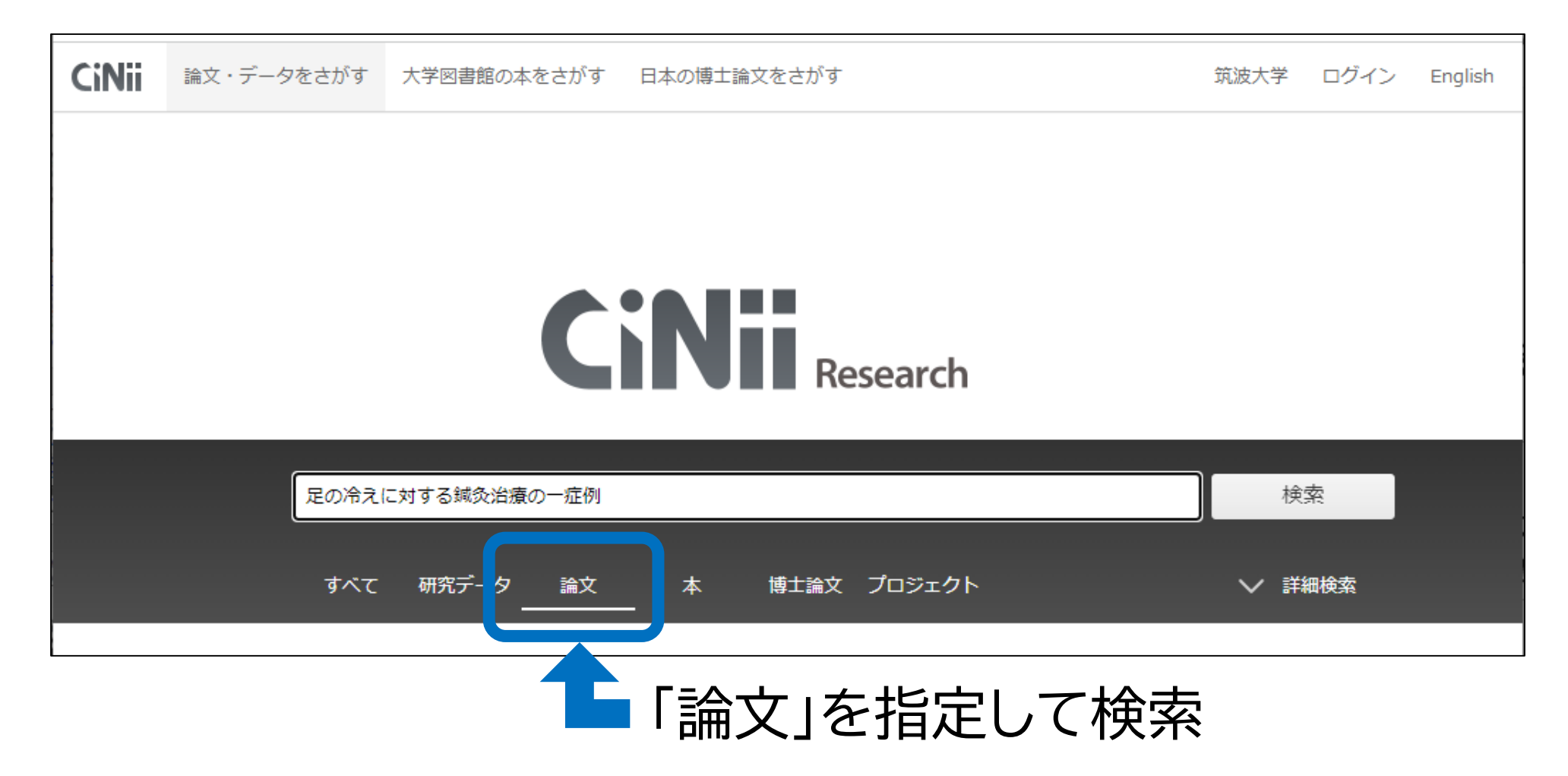

# CiNii Research検索結果一覧表示

| CiNii | 論文・データをさがす | 大学図書館の本をさがす            | 日本の博士論                        | 龠文をさがす      |               |                  | 筑波大学        | ログイン     | English |
|-------|------------|------------------------|-------------------------------|-------------|---------------|------------------|-------------|----------|---------|
|       | 足の冷え       | に対する鍼灸治療の一症例           |                               |             |               |                  | 検索          |          |         |
|       | すべて<br>1   | 研究データ 論文<br>0 <u>1</u> | 本<br>0                        | 博士論文 ブ<br>0 | ロジェクト<br>0    |                  | ✓ 詳細        | 検索       |         |
| データ   | 種別         | 検索結果:                  | 1 件                           |             | 1             |                  |             |          |         |
| 🖹 論文  | ζ          | ◎ すべて選択                | と: 新しいウ                       | ィンドウで開く 🔻   | 実行            | 20件表             | 長示 ▼        | 出版年:新し   | ん川順▼    |
| 本文・   | 本体へのリンク    | 🗆 🖹 足の                 | 冷えに対す                         | る鍼灸治療の−     | -症例           |                  |             |          |         |
| 本文・オ  | は体リンクあり    | 1 11 (:                | 主 (三川) 美中 (<br>1), 107-110, 2 | 2017-03     |               | ournal of health | promotional | sciences |         |
| 資源種   | 別          |                        | 4 機関リポ                        | ジトリ Tulips  | Linker ほか2件   |                  |             |          |         |
|       | 校込         | $\otimes$              |                               |             | 1             |                  |             |          |         |
| 期間    |            |                        | ■=羊糸                          | <b>田美う</b>  | -<br>-<br>を目2 | 31-1-            | t           |          |         |
| 2000  | ~ 2023 絞込  | $\otimes$              |                               | 141×1       | いと元の          |                  | ጉላ          |          |         |
|       |            |                        | 諭び                            | 文タイ         | トルを           | クリ               | ック          | しま       | す       |

# CiNii Research検索結果詳細表示

| ■ 足の冷えに対する鍼灸治療の一症例                                                                                    |  |
|----------------------------------------------------------------------------------------------------|--|
| DOI 機関リポジトリ Web Site                                                                                  |  |
| ▶ 関 真亮                                                                                                |  |
| 書誌事項                                                                                                  |  |
| タイトル別名 Acupuncture and Moxibustion for Cold Toe:A Case Report<br>アシ ノ ヒエ ニ タイスル シンキュウ チリョウ ノ イチ ショウレイ |  |
| この論文をさがす                                                                                              |  |
| 医 医中誌 INDL ONLINE                                                                                     |  |
| CiNii Books Unker Tulips Linker                                                                       |  |
| Tulips OPAC                                                                                           |  |
| 収録刊行物                                                                                                 |  |
| IN 常葉大学健康プロデュース学部雑誌<br>常葉大学健康プロデュース学部雑誌 11 (1), 107-110, 2017-03<br>営葉大学近松キャンパス                       |  |

### オンラインで全文が読める場合、 オレンジ色のアイコンが出現

### Webで他大学所蔵の論文コピーの取り寄 せを依頼したい時

| 🖹 足の冷えに対する鍼灸治療の                            | D一症例                                                               |                |
|--------------------------------------------|--------------------------------------------------------------------|----------------|
| DOI 機関リポジトリ Web Sit                        | e                                                                  | Tulips Linkerの |
| ▶ 関 真亮                                     | 🔒 福世 泰史                                                            | アイコンを          |
| 書誌事項                                       |                                                                    | <br>クリックします    |
| タイトル別名 Acupuncture and Mo<br>アシ ノ ヒエ ニ タイス | xibustion for Cold Toe : A Case Report<br>スル シンキュウ チリョウ ノ イチ ショウレイ |                |
| この論文をさがす                                   |                                                                    |                |
| 医回志                                        | NDL ONLINE                                                         |                |
| CiNii Books                                | <b>W<sup>Tulips</sup></b> Tulips Linker                            |                |
| <b>OPAC</b> Tulips OPAC                    |                                                                    | 28             |

# 論文コピー取寄せ Tulips Linker画面

#### 筑波大学附属図書館 Tulips Linker University of Tsukuba Library **Tulips Linker** 書誌情報: 足の冷えに対する鍼灸治療の一症例 著者: 関, 真亮 ジャーナル: 常葉大学健康プロデュース学部雑誌 ISSN: 2188-2819 「学外文献複写(私費)」を 日付: 2017/03 巻: 11 号1 ページ: 107-110 クリックすると オンラインコンテンツが見つかりませんでした。下記のオプションから探し 申込画面が開きます てみてください。 (有料サービス) 一 所蔵確認 筑波大学附属図書館OPAC で所蔵を確認 CiNii Books で所蔵を確認 国立国会図書館サーチ で所蔵を確認 🖍 相互貸借(ILL) 学外文献複写(校費)・学内e-DDS を申し込む ※文献複写・学内e-DDS について 学外文献複写(私費) を申し込む(有料) 🗲 著者名検索 Web of Science でこの著者の他の文献を検索する

29

## オンライン申込画面(1)

| 入力                | 確認                                     | 完了                                    |
|-------------------|----------------------------------------|---------------------------------------|
| 論文名 ( <i>必</i> 須) | 頭痛における鍼灸治療の症例報                         | \$                                    |
| 論文著者名 (必須)        | 阿江,邦公                                  |                                       |
| 書名(誌名)            | 東洋医学鍼灸ジャーナル = Orier<br>moxibustion     | tal medicine journal of acupuncture & |
| 巻号 (必須)           | 30()<br>例: 1巻2号の場合「 1(2)」、12号の場<br>3)」 | 易合「12」、1巻2号(通号3号)の場合「1(2)(通号          |
| ページ (必須)          | 69-74<br>例:「11-14」「11-??」「11-14と思      | 24付と目次」「11のみ」                         |
| 出版年               | 2013                                   |                                       |
| 著者名               |                                        |                                       |
| 出版社               |                                        |                                       |
| ISBN              |                                        |                                       |
| ISSN              |                                        |                                       |

### 基本的に必要な情報は 自動で入力されます

### 不足している部分が あったら入力してください

## オンライン申込画面(2)

| カラーページのカラー<br>複写<br>(必須) | <ul> <li>★</li> <li>*「必要」を選んだ場合、カラーページはカラーコピーを行います。<br/>(料金がモノクロと比べ、倍以上高額になる可能性があります。)<br/>元の文献がモノクロのみの場合はモノクロコピーとなります。</li> <li>*「必要ではない」を選んだ場合、カラーページもモノクロでコピーします。</li> <li>(写真・図表によっては判読できなくなる場合があります。)</li> </ul> |
|--------------------------|----------------------------------------------------------------------------------------------------|
| 送付方法                     | 普通                                                                                                    |
| 図書館から自宅までの<br>郵送         | <ul> <li>必要ではない</li> <li>郵送は事情により大学に来られない場合に限ります。</li> <li>送料はご自身で負担していただきます。</li> <li>「必要」の場合は下部の図書館宛メッセージ欄に「支払方法」と「送付先住所(申込者本人の自宅・帰省先のみ)」を入力してください。</li> <li>図書館から自宅までの郵送について</li> </ul>                            |
| 受取希望館(連絡担当<br>館)<br>(必須) | ◆<br>各館レファレンスデスク/カウンターの受付時間を確認の上、来館可能な館を選択してください。(自宅への郵送を除く)                                                                                                    |
| 図書館宛メッセージ                | * 郵送が必要な場合は、次の「支払方法」から選んで入力してください。<br>クレジットカード / 現金書留<br>また、「送付先住所(申込者本人の自宅・帰省先のみ)」を入力してください。<br>* 論文情報を手入力している場合は、書誌情報の典拠(OCLC番号、国立国会図書館書誌<br>ID、典拠元の資料名、URLなど)を必ず入力してください。                                          |
|                          | 中止 確認に進む                                                                                                    |

### ●モノクロ or カラー (追加料金) ●自宅までの郵送 (追加料金) ●普通郵便 or 速達郵便 (追加料金) ●受取希望館 を選択します

# CiNii Researchで検索してみましょう

1. CiNii Researchにアクセスする

2.キーワードを入力して検索する

3.詳細結果を見る

4.アイコンをクリックする

### 7-3-1. 医中誌Webへのアクセス

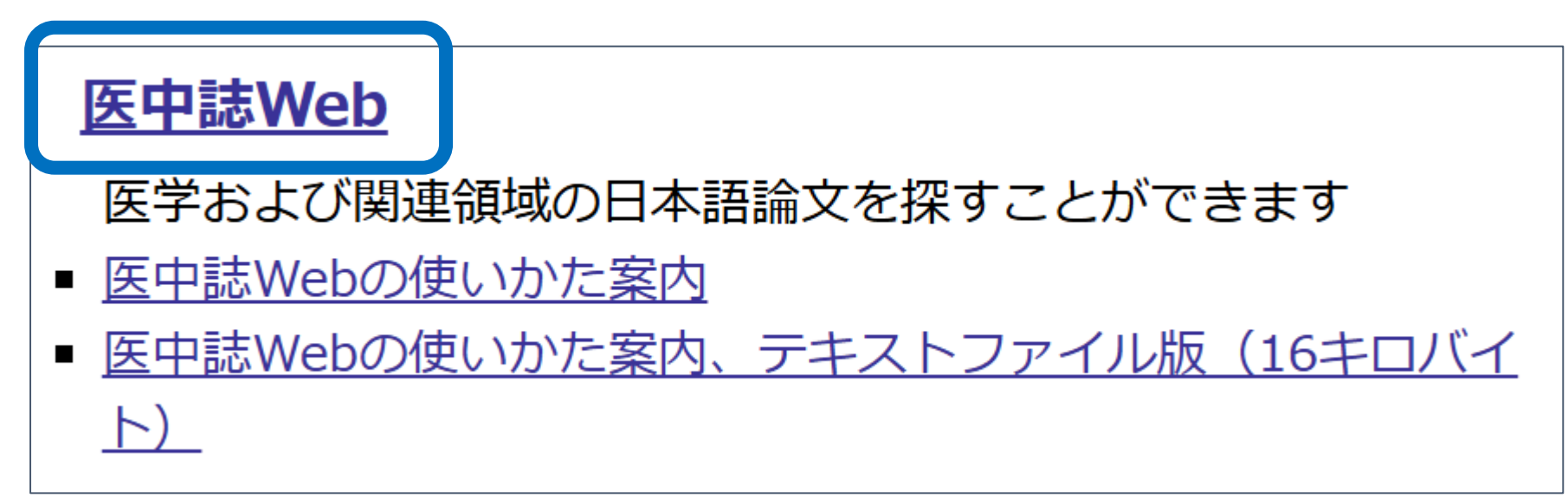

●理療科の方のページからリンクされています

●各種データベース一覧の 医中誌Web をクリックしてください

●学外からアクセスするときは、リモートアクセスを使います (次のページを参照)33

### データベースリスト

| 医学・生物学                                                                   | リモート | 説明 | 資料タイプ      | 利用範囲  | 言語   | 全文  | 同時<br>アクセス数 |   |
|--------------------------------------------------------------------------|------|----|------------|-------|------|-----|-------------|---|
| CINAHL(EBSCOhost)                                                        | R    |    | 学術論文       | 学内    | 英語   | 一部可 | 1           |   |
| <u>Current Decision Support (診療支援DB)</u>                                 | R    |    | 診療性        |       |      |     |             |   |
| <u>DiaL(社会老年学文献データベース)</u>                                               |      |    | 学術調        |       |      | ~ + | r<br>米<br>の |   |
| <u>DynaMed</u>                                                           | R    | i  |            | -9/\  | 、一人1 | 白石  | 険け          |   |
| Educational Video Online                                                 | R    | i  | 映像         | R 7   | アイコ  | ンを  | _           |   |
| Journal of Visualized Experiments (JoVE)<br>Section: Biology (IEGeneral) | R    | i  | 映像         | クリッ   | クしま  | ミしよ | う           |   |
| MEDLINE with Full Text                                                   | R    | i  | 学術調        |       | I    | 1   |             | 1 |
| MEDLINE(Ovid)                                                            | R    |    | 学術論文       | N     | 英語   | 一部可 | 10          |   |
| PubMed                                                                   | R    |    | 30         | フリー   | 英語   | 一部可 |             |   |
| Un To Data                                                               |      |    | 和再報        | 医学地区内 | 英語   | 可   |             |   |
| <u>医中誌Web</u>                                                            | R    |    | 学術論文       | 学内    | 日本語  | 一部可 |             |   |
| <u>厚生労働科学研究成果データベース</u>                                                  |      |    | 厚生科研情報・報告書 | フリー   | 日本語  | 可   |             |   |
| 最新看護索引Web                                                                | R    | i  | 学術論文       | 学内    | 日本語  | 一部可 | 4           |   |

# 7-3-2. 医中誌トップページ

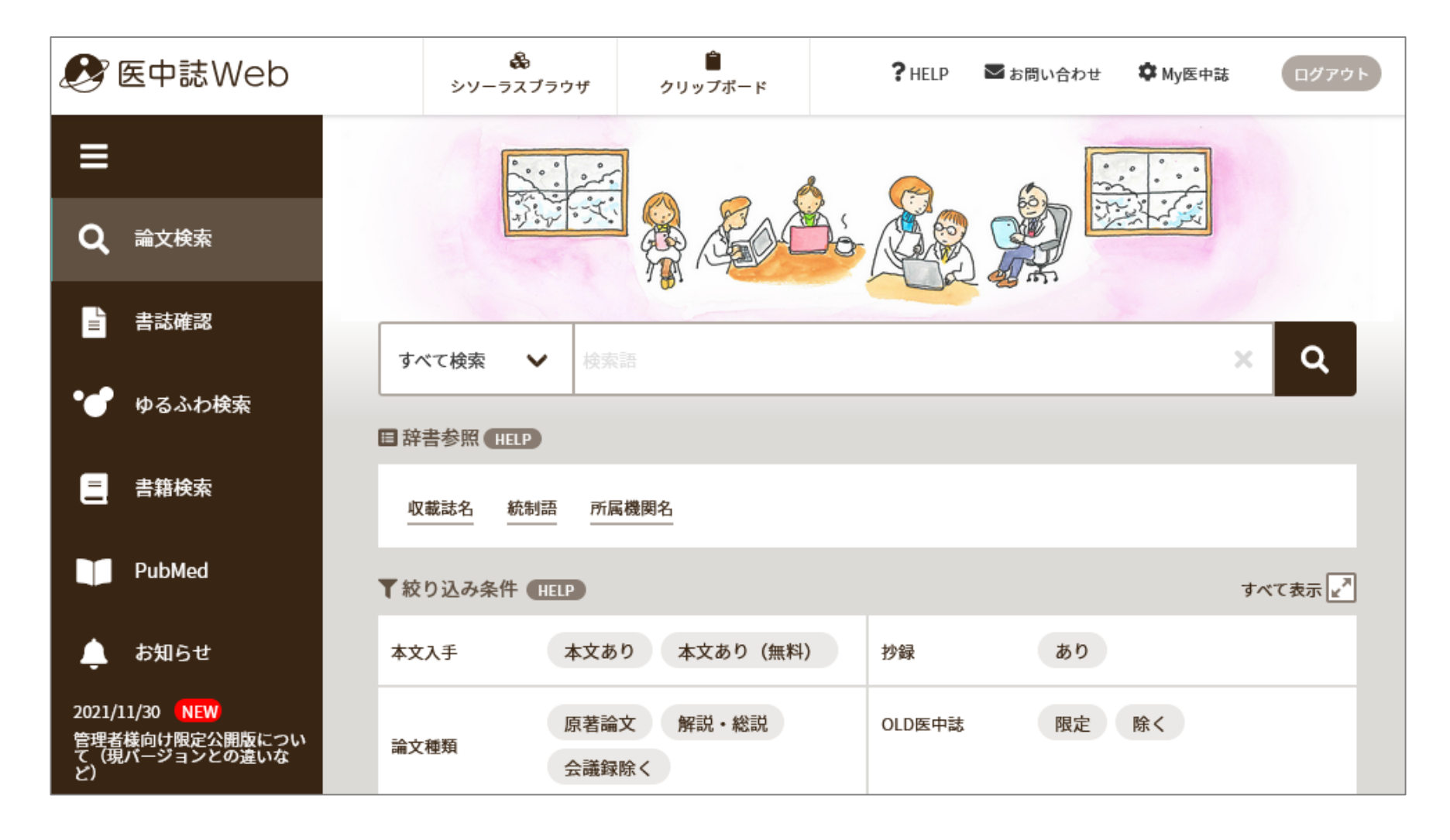

## 医中誌Webでの検索

| すべて検索 🖌 | ¢索語 X Q             |
|---------|---------------------|
| すべて検索 ^ |                     |
| 著者名     |                     |
| 収載誌名    | 所属機関名               |
| 統制語     |                     |
| メジャー統制語 | すべて表示 🛃             |
| 筆頭著者名   |                     |
| 最終著者名   | 文あり 本文あり (無料) 抄録 あり |

### 著者名やその他の項目に限定して検索したい時は、 検索語入力欄左の「すべて検索」をクリックして 項目名を選択して検索

### 医中誌Web検索結果一覧画面

| 目辞書参照(HELP)          |                                                                                            |          |      |
|----------------------|--------------------------------------------------------------------------------------------|----------|------|
|                      | すべて検索 🖌 子ども 鍼                                                                              | ×        | Q    |
| 収載誌名 統制語 所属機関名       |                                                                                            |          |      |
| ▼ 絞り込み条件 HELP Z      | ⑦ 検索履歴 (HELP)                                                                              |          | ×    |
| 本文入手                 | ✓ #1 (小児/TH or 子ども/AL) and (鍼療法/TH or 鍼/AL)                                                |          | 119件 |
| 本文あり 本文あり (無料)<br>抄録 | AND~ 履歴プラス検索   Q                                                                           | ā 🗅      | ×    |
| あり                   | すべて<br>119件                                                                                |          |      |
| 原著論文解説・総説            | <ul> <li>すべてチェック</li> <li>合</li> </ul>                                                     | <b>d</b> | ₽+   |
| 会議録除く                | 簡易表示 🖌 新しい順 🖌 30件 🖌 🖂 page 1                                                               | of 4 GO  | > >I |
| OLD医中誌               |                                                                                            |          |      |
| 限定除く                 | 1 小児はりの概要と現状、および子どもの診方と米山式小児鍼の実際                                                           |          | <    |
| 副標目                  | <u>尾崎 朋文</u> (森ノ宮医療大学 保健医療学部鍼灸学科)<br><u>日本良導絡自律神経学会雑誌(</u> 0913-0977)66巻4号 Page10(2021.09) |          | •••  |
| 診断 治療 副作用            | 2022044667                                                                                 |          |      |
| チェックタグ               | Minker                                                                                     |          |      |
| 小児 成人 高齢者            | ■キーワード<br>■類似文献                                                                            |          |      |
| 产加快化 主角              |                                                                                            |          |      |

### 7-3-3. 医中誌Webの便利な機能: 統制語への自動案内

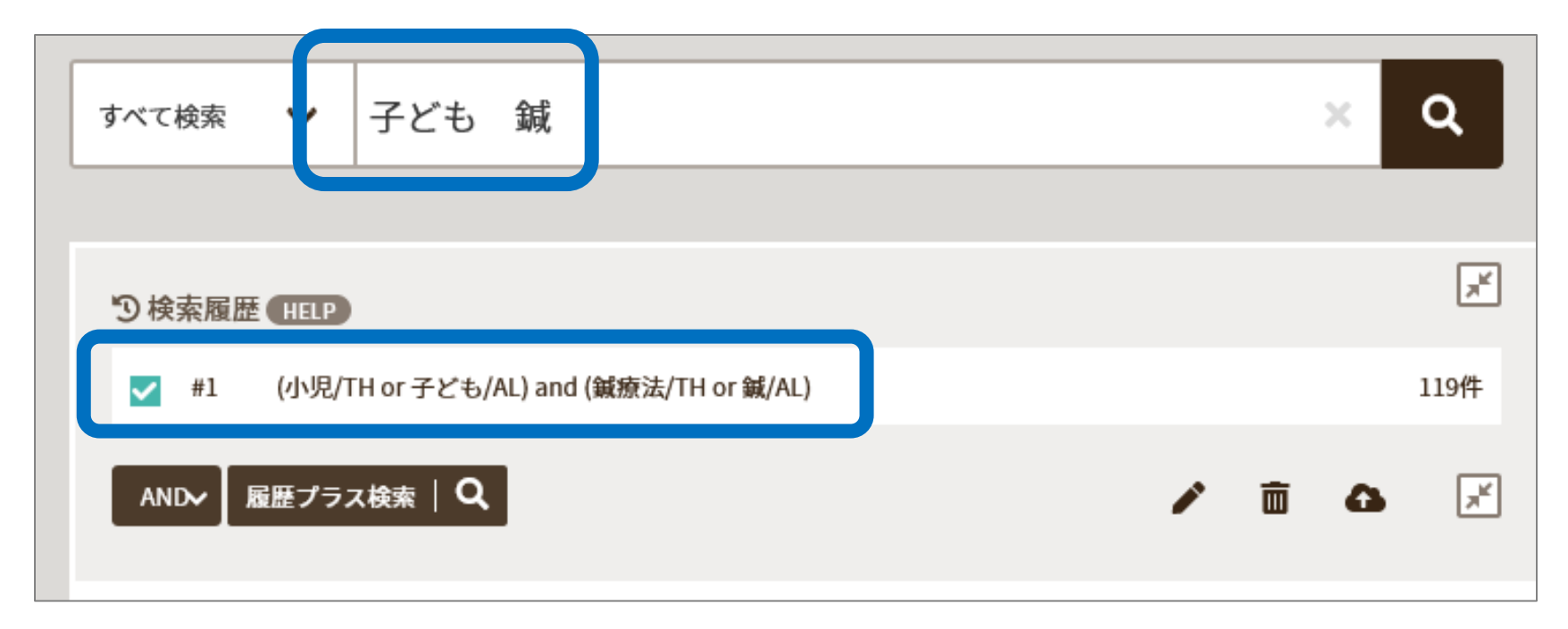

- 入力した単語による検索と同時に、同義の統制語(シソーラス 用語)による検索が自動的に行われる
- ・ノイズ・漏れの少ない検索が可能

## 医中誌Webの便利な機能:絞り込み検索

- 展開アイコン 📝 をクリックすると、より詳細な絞り込み条件の指 定が可能
  - ・発行年 / 論文種類 / 抄録の有無 など
  - 乳児 / 高齢者 / 男など、対象のヒトの 年齢や性別などでの絞り込みもできる

| すべて検索 🗸    | 検索語               |    | ×Q      |
|------------|-------------------|----|---------|
| 目辞書参照 HELP |                   |    |         |
| 収載誌名 統制語   | 吾 所属機関名           |    |         |
| ▼絞り込み条件    | ELP               |    | すべて表示 🖉 |
| 本文入手       | 本文あり 本文あり (無料) 抄録 | あり | _       |
|            |                   |    |         |

検索語入力画面

目 辞書参照 HELP 子ども 鍼 すべて検索 **v** 収載誌名 統制語 所属機関名 ▼ 絞り込み条件 HELP り検索履歴 HELP 本文入手 (小児/TH or 子ども/AL) and (鍼療 本文あり(無料) 本文あり 履歴プラス検索 | Q AND৵ 抄録 あり すべて 119件 論文種類 すべてチェック 原著論文 解説・総説 会議録除く

検索結果画面

## 実習:医中誌Webで検索してみましょう

### 1.医中誌Webにアクセスする

### 2.検索語を入力して検索してみる

3.検索結果から詳細画面を開いてみる

4.Tulips Linkerなど表示されているアイコンを

クリックしてみる

# 医中誌Webの利用が終わったら

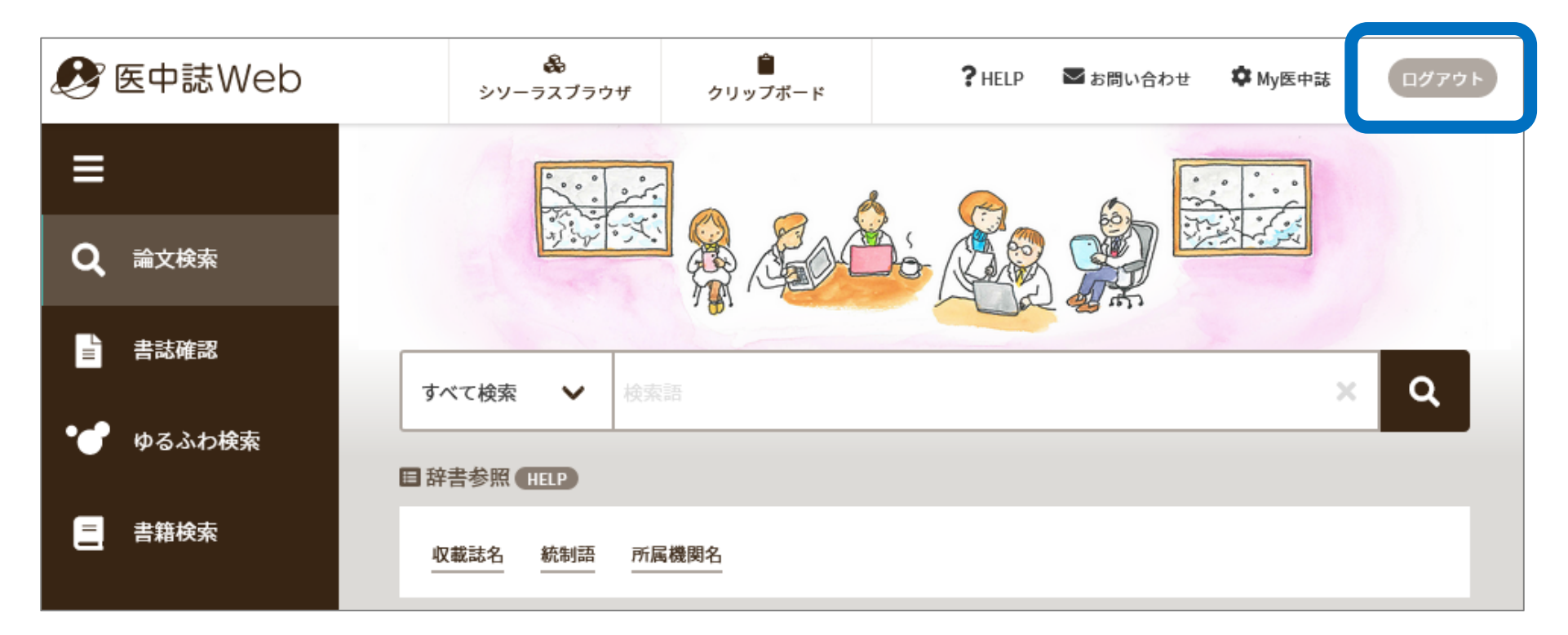

### 利用が終わったら、必ず画面右上の「ログアウト」ボタンを 押してログアウトする

## 7-4-1. PubMedへのアクセス

<u>PubMed(パブメド)</u>

世界の主要な医学雑誌に掲載された論文を探すことができます

- パブメドの使いかた案内
- パブメドの使いかた案内、テキストファイル版(13キロバイト)

●理療科の方のページからリンクされています

●一覧の PubMed(パブメド) をクリックしてください

●学外からアクセスするときは、リモートアクセスを使います

(次のページを参照)

### データベースリスト

| 医学・生物学                                                                  | リモート | 説明 | 資料タイプ      | 利用範囲     | 言語   | 全文      | 同時<br>アクセス数 |
|-------------------------------------------------------------------------|------|----|------------|----------|------|---------|-------------|
| CINAHL(EBSCOhost)                                                       | R    |    | 学術論文       | 学内       | 英語   | 一部可     | 1           |
| <u>Current Decision Support (診療支援DB)</u>                                | R    |    | 診療情報       | **+      | -+== | _       |             |
| <u>DiaL(社会老年学文献データベース)</u>                                              |      |    | 学術論文       |          |      |         |             |
| <u>DynaMed</u>                                                          | R    | i  | 診療情報       | データ      | ~~   | ス名      | 右隣          |
| Educational Video Online                                                | R    | i  | 映像         | , ,<br>F | マアイ  | コン      |             |
| Journal of Visualized Experiments (JoVE)<br>Section: Biology (旧General) | R    | i  | 映像         | クリ       | ックし  | <br>」ま「 | こよう         |
| MEDLINE with Full Text                                                  | R    | i  | 学術論文       |          |      |         |             |
| MEDI INE(ovid)                                                          |      |    |            | 1        |      |         | 1           |
| PubMed                                                                  | R    |    | ≈術論文       | フリー      | 英語   | 一部可     |             |
| <u>UpToDate</u>                                                         |      |    | 診療情報       | 医学地区内    | 英語   | 可       |             |
| <u>医中誌Web</u>                                                           | R    |    | 学術論文       | 学内       | 日本語  | 一部可     |             |
| 厚生労働科学研究成果データベース                                                        |      |    | 厚生科研情報・報告書 | フリー      | 日本語  | 可       |             |
| <u>最新看護索引Web</u>                                                        | R    | i  | 学術論文       | 学内       | 日本語  | 一部可     | 4           |

## 7-4-2. PubMedでの検索

右端の Search ボタンをクリック

44

## PubMed検索結果一覧

| 画面左側:<br>検索結果を<br>さらに絞り込む                                                                                  | tional Library of Medicine<br>nal Center for Biotechnology Information<br>ed <sup>®</sup> kampo medicine Advanced Create alert Create RSS                                                                                                    | 画面右側:<br>文献情報の概要                                                                                                    |
|----------------------------------------------------------------------------------------------------|----------------------------------------------------------------------------------------------------|----------------------------------------------------------------------------------------------------|
| ノイノレノ 火口<br>Lters<br>RESULTS BY YEAR<br>レ<br>し<br>し<br>し<br>し<br>し<br>し<br>し<br>し<br>し<br>し<br>し<br>し<br>し | Save Email Send to Sorted by: Ba<br>1,959 results<br><b>Kampo medicine</b> for the holistic approach to older adurent<br>1 Yaku H, Kaneda K, Kitamura J, Kato T, Kimura T.<br>Cite J Cardiol. 2022 Oct:80(4):306-312. doi: 10.1016/j.jjcc.2021.12.011. Epub 2<br>PMID: 34974939 Review.<br>Therefore, it is often difficult to solve these problems with Western media<br>approach, including Kampo medicine, can be helpfulThis review artice<br>Kampo Medicine for Essential Voice Tremor.<br>2 Tsunoda K, Kobayashi R, Takazawa M, Morita Y.<br>Attern Ther Health Med. 2021 Mar;27(2):32-33. | est math<br>e 1 of 196 > ><br>Its with heart failure.<br>2021 Dec 30.<br>Iticine alone, and a holistic<br>cle summarizes the role of<br>45 |

### 8. 文献を管理するRefWorks

- ・文献管理ソフトRefWorksのメリット
  - •文献情報をデータで管理できる
  - 各種データベースと連携しており、文献データを
    - 取り込むことができる
  - ・学外からでも使える
  - ・引用文献リストを一括作成できる

# RefWorksで作成した文献リストの例

- 1. 小林寛伊. 鍼灸治療における安全性ガイドライン委員会 (編). 鍼灸治療における感染防止の指針. 第1版増補版.東京.医師薬出版株式会社. 1997, vol. 20,
- 阿江 邦公. 頭痛における鍼灸治療の症例報告(症例クローズアップ 頭痛へのアプローチ). 東洋医学鍼灸ジャーナル = Oriental medicine journal of acupuncture & moxibustion. 2013, vol. 30, p. 69-74.
- Suzuki, Masanori et al. A Brief History of the Saitama Academic Library Association (SALA) and its Prospects for the Future. Journal of college and university libraries. 2013. vol. 97, p. 49-55.
- ・取り込んだデータに基づき、このようなリストを自動で生成してく れます
- ・出力の形式を変更することもできます

## 9-1. RefWorksへのアクセス

**文献管理ツールRefWorks** RefWorksは、WEBベースの文献情報管理ツールです。 文献データベースの検索結果を取り込んで、個人の参考文献のデー タベースを構築・管理することができます。

●理療科の方のページからRefWorks説明ページへリンクあり

●目次「そのほか」 > <mark>文献管理ツールRefWorks</mark> をクリック

●初回利用時のみ、利用者登録が必要です

### 9-2. RefWorksにデータを取り込みたい時 (CiNii Research)

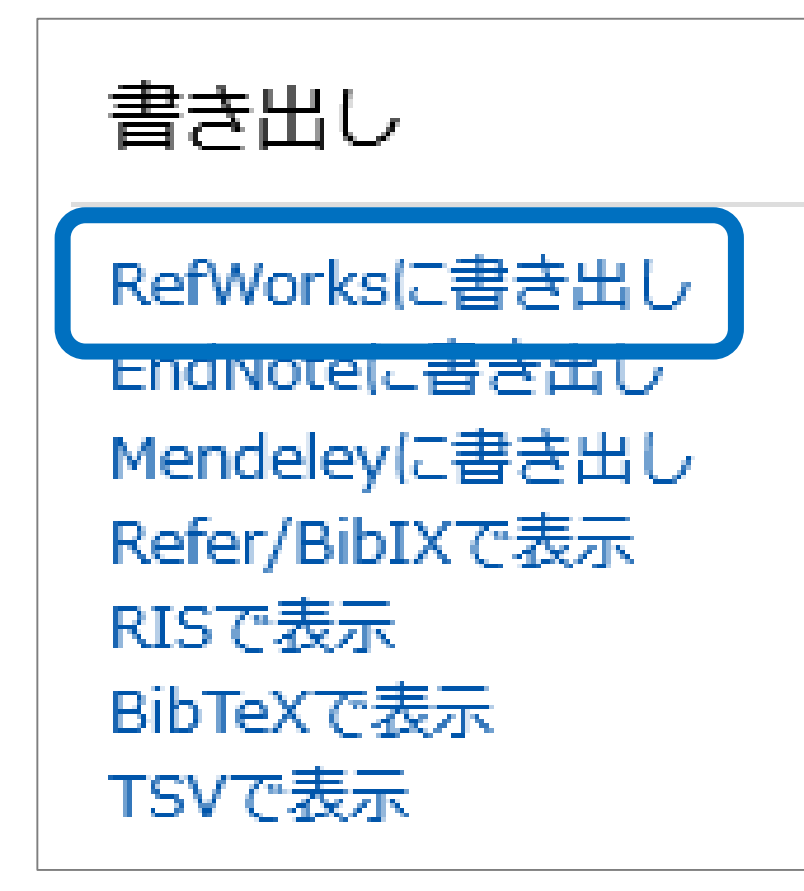

1. RefWorksにログインしておきます

 取り込みメニューはCiNii Research 検索詳細画面の右側

3. 「RefWorksに書き出し」をクリック すると完了です

## 10.本日のポイント

・文献データベースを使った基本的な検索の方法

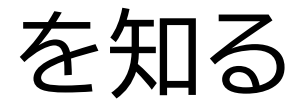

・文献データベースにはいろいろな種類があり、

それぞれ特徴があることを知る

 ・文献を取り寄せる機能や文献を管理するツール
 があることを知る

### わからないことはカウンターへ

- •大塚図書館 職員対応時間
  - •月曜日 10:30~18:30
  - •火~金曜日 10:00~21:10
  - •土曜日 11:30~19:50
- ・電話・メールでの相談・質問も受け付けています
   ・電話:03-3942-6818
  - メール:ill-otsuka@tulips.tsukuba.ac.jp

参考:その他の論文データベース紹介

- 特別支援教育総合研究所データベース <u>http://inclusive.nise.go.jp/</u>
- このほかにも様々なデータベースがあります。
- 図書館Webページのデータベース一覧を参照してください。

<u>http://www.tulips.tsukuba.ac.jp/database/database\_categ</u> ory ja.html